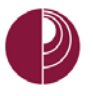

## HOW CAN I PRINT CONTENT DISPLAYED IN A BLACKBOARD COURSE?

## **OPTION 1: DOWNLOAD FILE AND PRINT**

If you are viewing a document, the best option is to download the file, open it on your computer, and then print the file.

## **OPTION 2: PRINT FRAMES**

Blackboard uses <u>frames</u> to display content. Frames allow the web browser to display multiple types of content, such as the course menu and the course syllabus, at the same time. The problem is that the web browser does not know which frame of content you want to print.

Instead of selecting the print command from the web browser's File menu, right-click, or Command-click on a specific area, and then select the appropriate print command:

• In Firefox, right-click and select This Frame and then click Print Frame

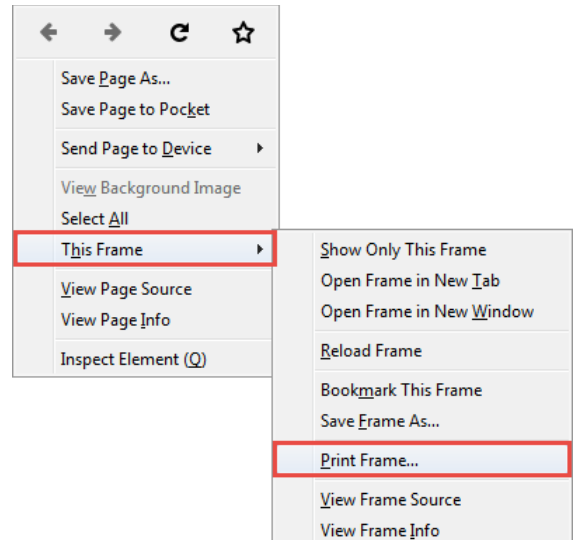

• In Safari, right-click (or Command-click) and then click Print Frame

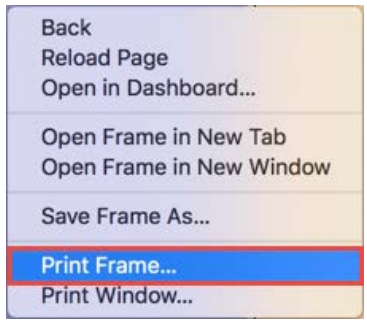

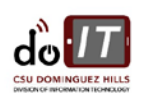